## **Transfer Music Files from Computer to Android Device**

Download and install the Android File Transfer Application onto your computer. The app is available at <u>https://www.android.com/filetransfer/</u>.

After the application is installed onto your computer, ensure the device is unlocked, then connect the Android device to the computer using a USB cable.

You may be presented a question similar to this:

1. Select Allow.

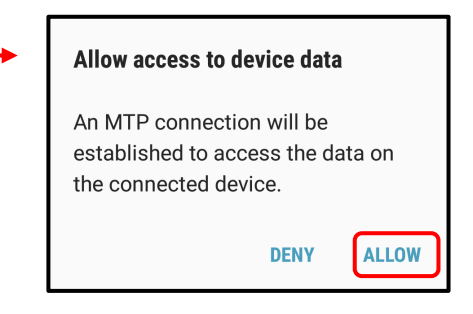

If there is a box open on the computer that says, "Can't access device storage", select "OK" and continue.

A window should open on the computer showing the file system on the device. You will see a folder named Freegal Music.

- 2. Expand the Freegal Music folder.
- 3. Expand the folder that has the same name as your barcode number.
- 4. Expand the Music folder that is inside the Freegal Music folder.

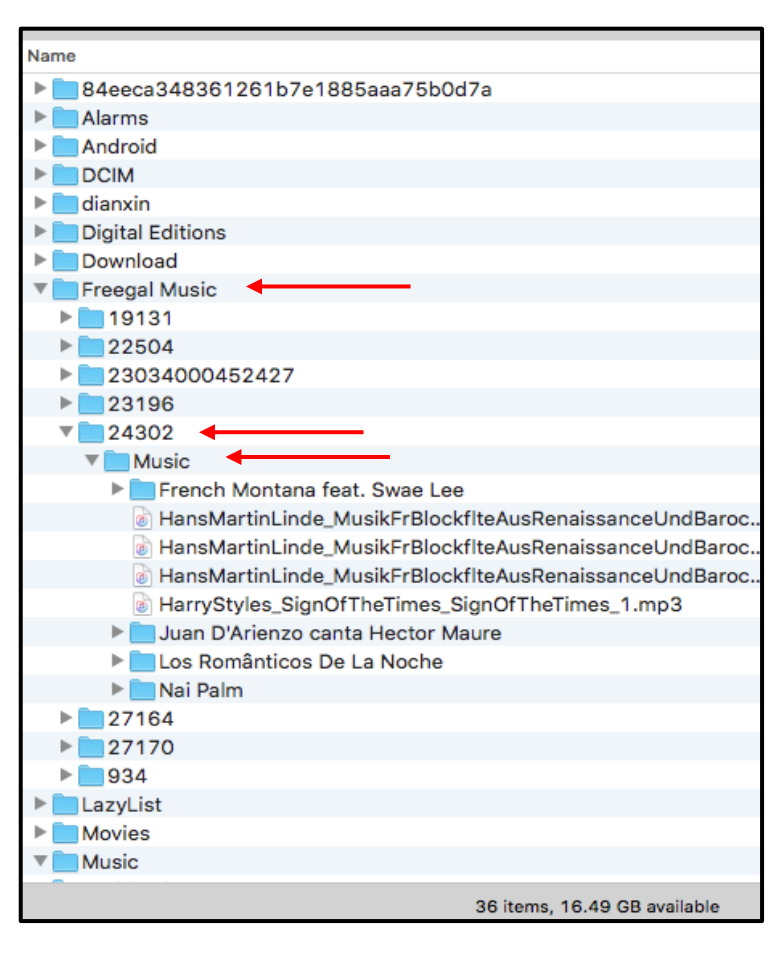

- 5. On your computer, open Finder or Windows Explorer.
- 6. Navigate to the music files you wish to add to the Freegal Music app. In our screen shot, the files are located in the Downloads folder. They could also be located in the Music folder, an iTunes folder, or another media player folder.
- 7. Once you find them, drag them over to the Android device.
- 8. Drop the files in the Music folder.

The song files will not be placed inside an artist folder like the other songs, however, they will be accessible in the Freegal Music application.

|                                       |   | 💽 Downloads         |
|---------------------------------------|---|---------------------|
| $\langle \rangle$                     |   |                     |
| Favorites                             |   | Name ^              |
| 😭 Carla                               |   | GoChipting-1.xlsx   |
|                                       |   | GoChip_action-1.txt |
| Desktop                               |   | GoChip0.4-1.apk     |
| Documents                             |   | GoChipHspot-1.txt   |
| AirDrop                               |   | GoChipHotspot.txt   |
| ( AirDrop                             |   | 🗟 Google Peet 1.pdf |
| \land Applications                    |   | HansMarro_3.mp3     |
| Downloads                             |   | HansMaro_2.mp3      |
| Recents                               |   | HansMarce_1.mp3     |
|                                       |   | HarryStyles_1.mp3   |
| Devices                               |   | HCPLlogHoriz.png    |
| Rackup                                |   | HowardH1_6.mp3      |
| Backup                                | _ | 💷 image001.png      |
| Remote Disc                           |   | MG_6967B-1.jpeg     |
|                                       |   | IMG_CACF-1.jpeg     |
|                                       |   |                     |
| The song files have an mp3 extension. |   |                     |
| -                                     |   |                     |